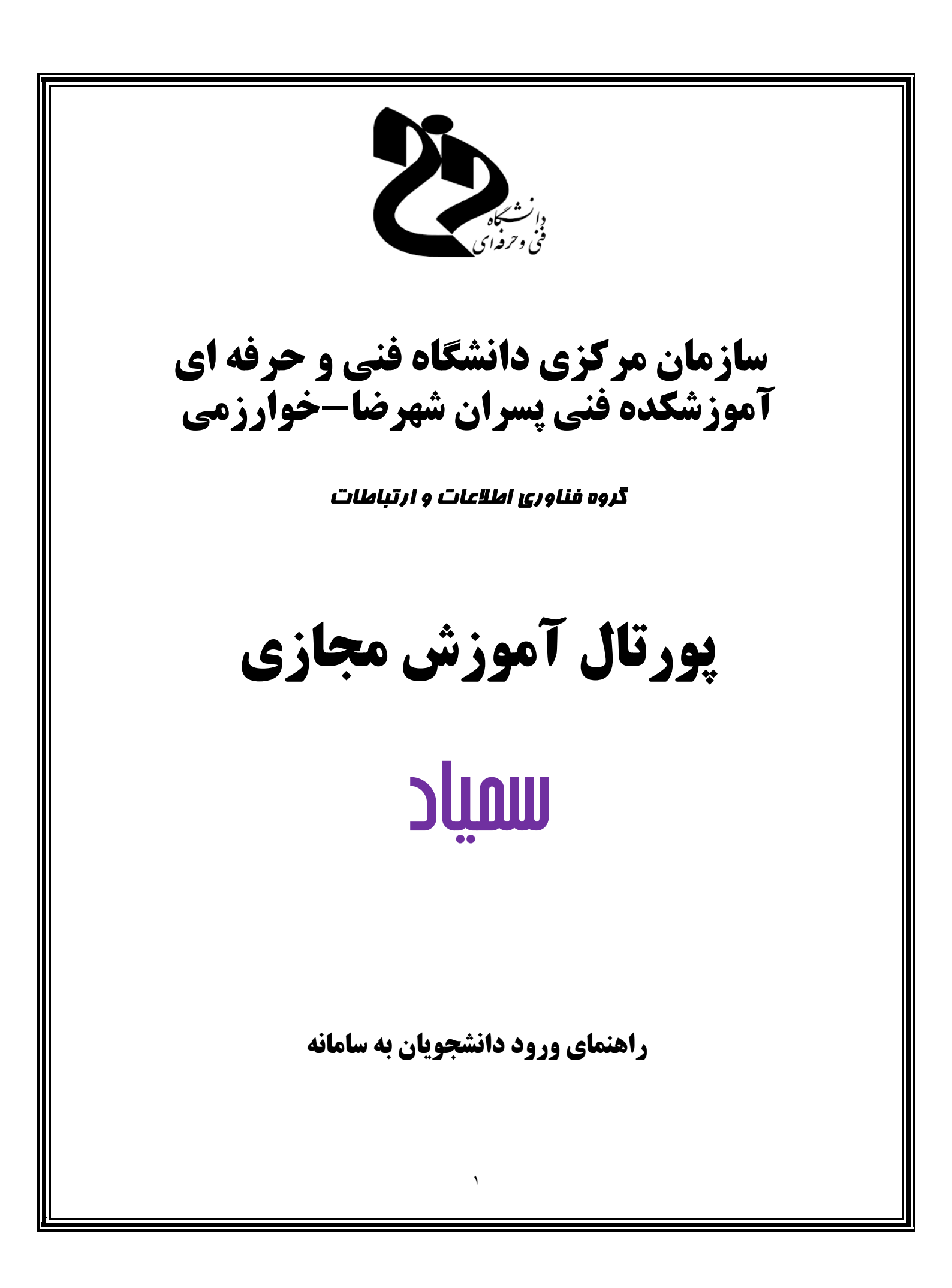

## ورود دانشجویان به سامانه

جهت استفاده از سامانه سمیاد لازم است در ابتدا به آدرس مشخص <u>/https://samyad.tvu.ac.ir</u> وارد شوید.

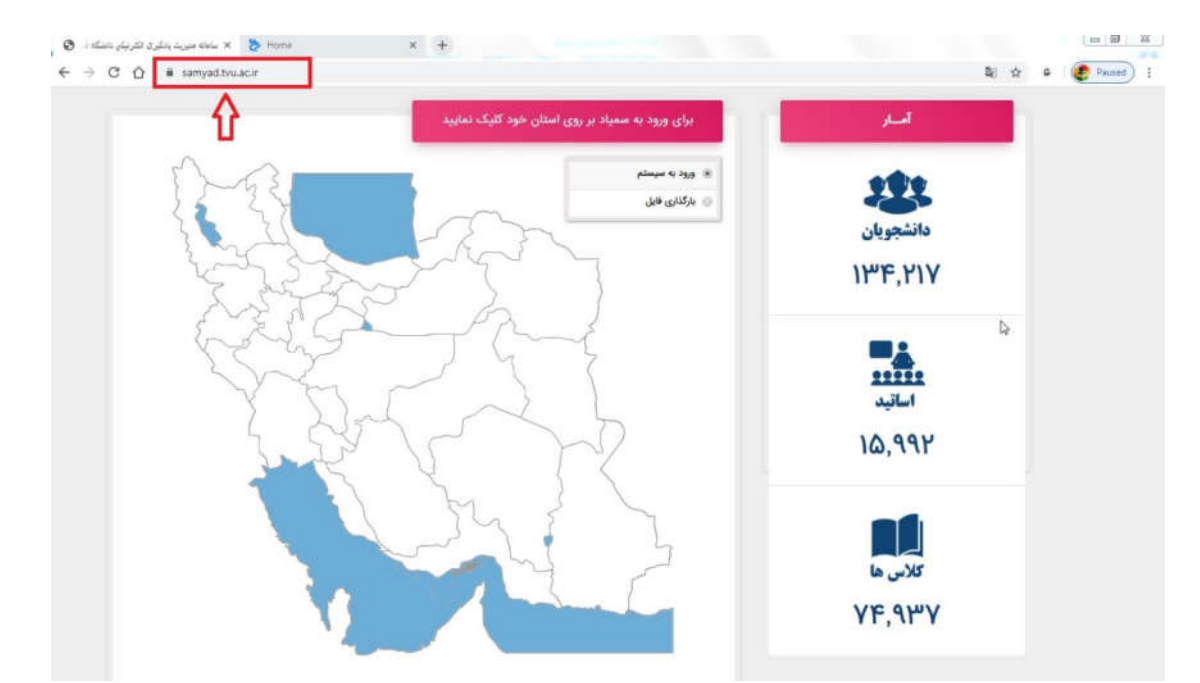

پس از نمایش سایت سمیاد در نمایشگر وب، امکان ورود دانشجویان محترم توسط بخش "ورود به سیستم" فراهم سازی شده است.

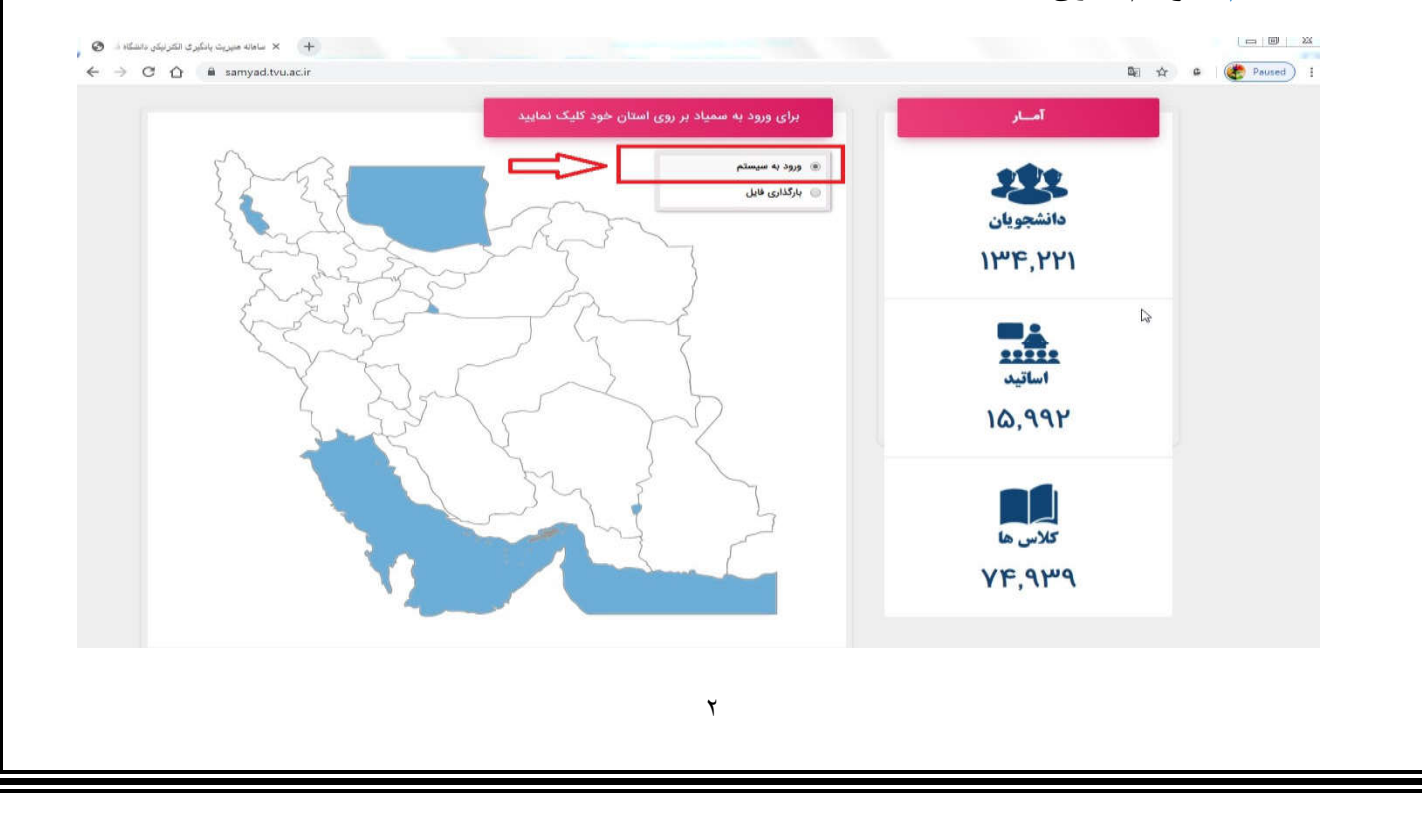

جهت ورود به سامانه و سپس استفاده از امکانات موجود در آن در ابتدا می بایست بر روی "استان مرکز مورد فعالیت" خود کلیک نمایید.

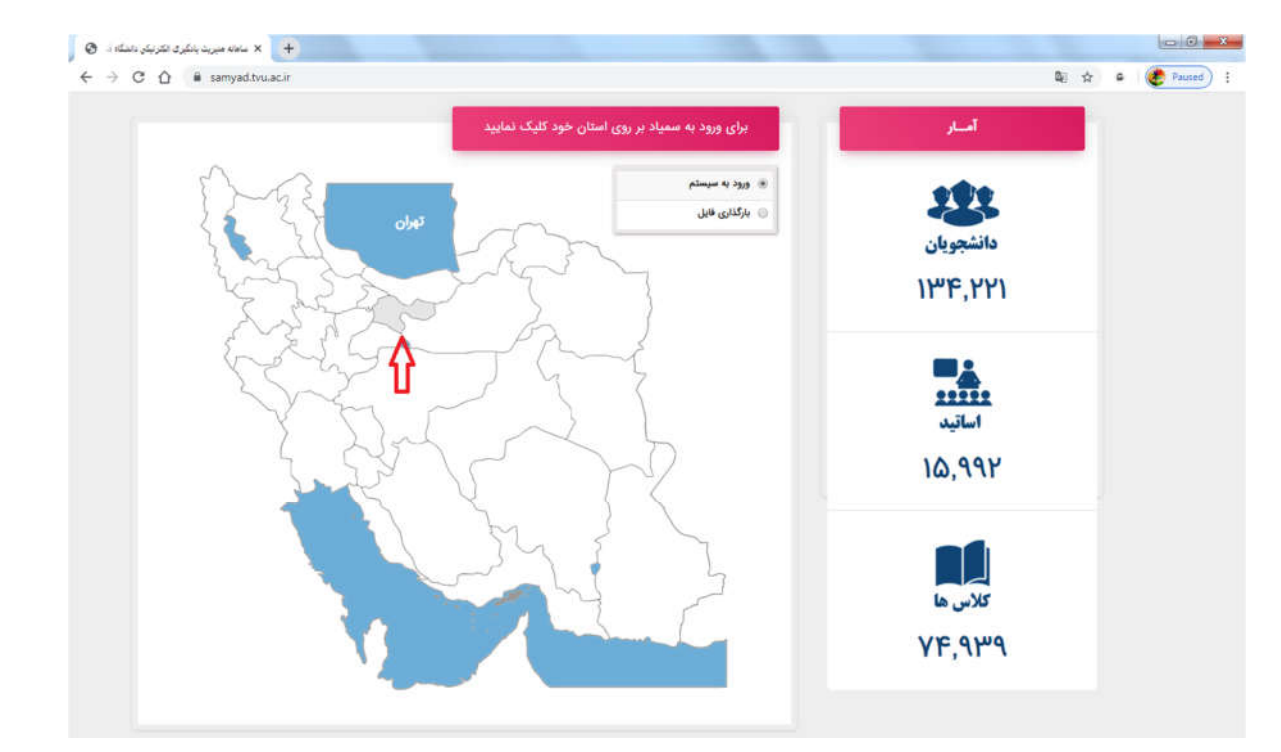

پس از کلیک بر روی استان خود، سامانه به صورت پویا به سامانه مدیریت یادگیری الکترونیکی دانشگاه فنی و حرفه ای هدایت خواهد شد.

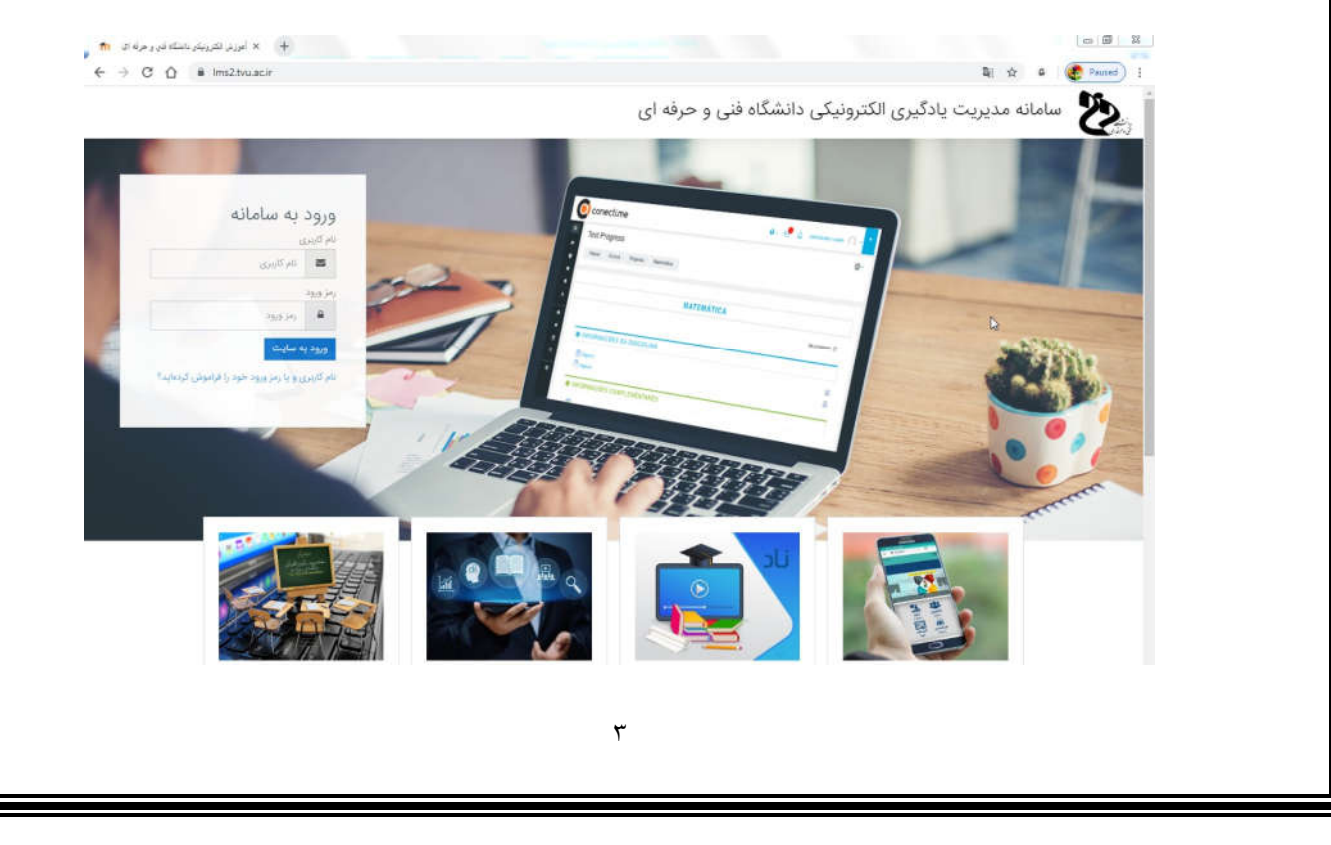

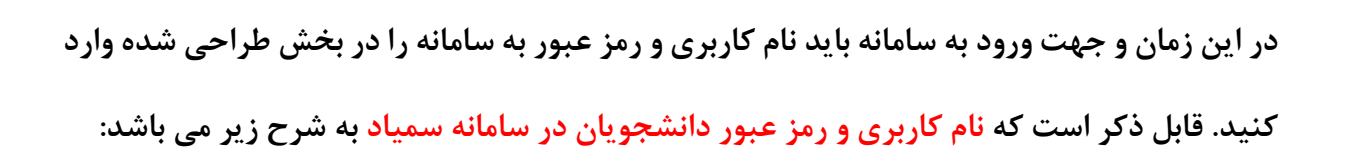

## نام کاربری: شماره دانشجویی

رمز عبور: کدملی (با در نظر گرفتن صفرهای ابتدای کدملی)

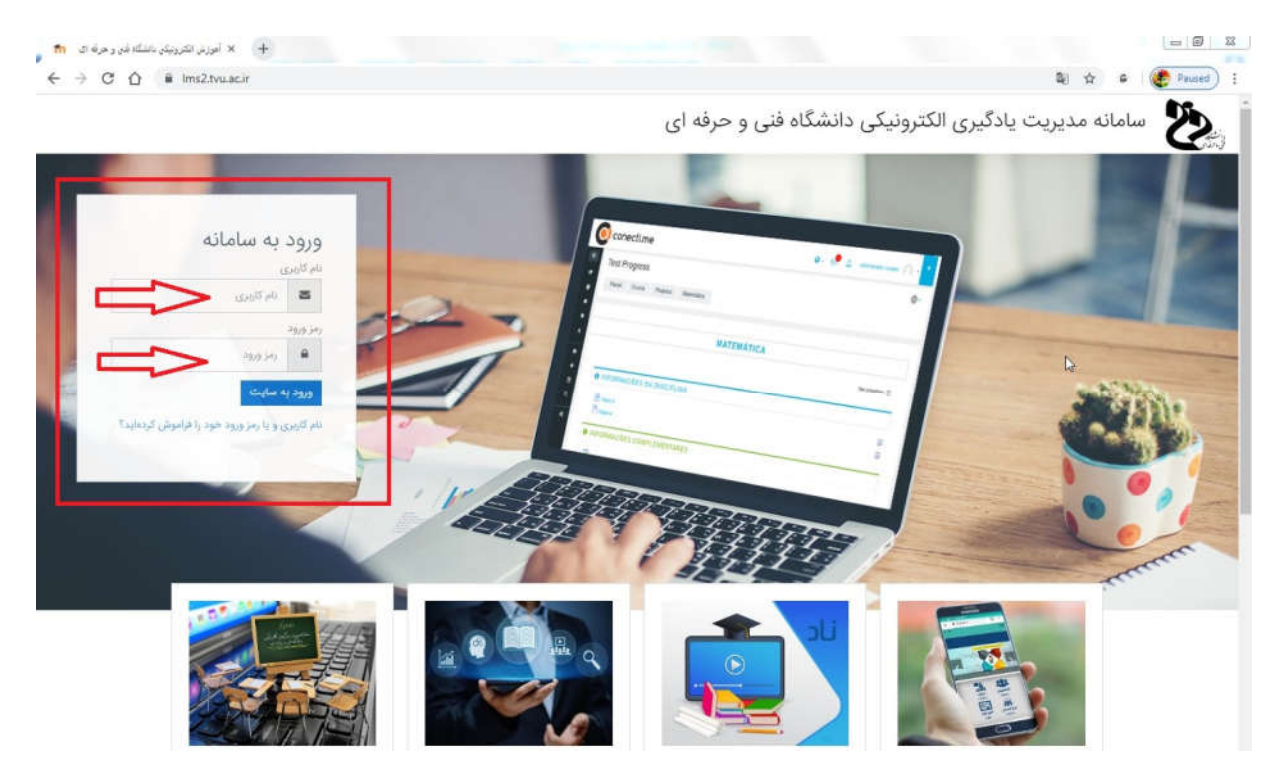

## نکات مهم در زمان اولین ورود به سامانه سمیاد:

 ۲. لازم است دانشجویان محترم به محض ورود به سامانه سمیاد، در اولین اقدام، رمز عبور کاربری خود را به یک رمز مشخص و ایمن تغییر دهند. لازم به ذکر است که رمز عبور تنظیم شده باید شامل حداقل ۸ حرف، حداقل ۱ رقم، حداقل ۱ حرف کوچک لاتین، حداقل ۱ حرف بزرگ لاتین، حداقل ۱ حرف غیرالفبایی و غیرعددی مثلا کاراکترهای ستاره، خط فاصله و نامبرساین باشد.

| 2.4                                                                                                    |                                                                                    |                                                                                                    |                                                                   |                                                                                                    |                         |                                                                                          |
|----------------------------------------------------------------------------------------------------|------------------------------------------------------------------------------------|----------------------------------------------------------------------------------------------------|-------------------------------------------------------------------|----------------------------------------------------------------------------------------------------|-------------------------|------------------------------------------------------------------------------------------|
|                                                                                                    |                                                                                    |                                                                                                    | Ę                                                                 |                                                                                                    |                         | میر کار<br>اک سیر کار                                                                    |
|                                                                                                    |                                                                                    |                                                                                                    | رىيسى                                                             | پوري                                                                                                |                         | 🏠 مفحة اصلى سايت                                                                         |
|                                                                                                    |                                                                                    |                                                                                                    | اب کارېرې څغيير رمز ورود                                          | میز گار ترجیحات خس                                                                                  |                         |                                                                                          |
|                                                                                                    |                                                                                    |                                                                                                    | AND CONTRACTOR                                                    |                                                                                                    |                         | 🕄 فایل های شخصی                                                                          |
| ×                                                                                                    |                                                                                    |                                                                                                    | را تغییر دهید.                                                    | برای پیشینوی باید زمز ورود خود                                                                      | ÷                       | اکا درمرهای من                                                                           |
|                                                                                                    |                                                                                    |                                                                                                    |                                                                   | تغيير رمز ورود                                                                                      |                         |                                                                                          |
| ر الفیایی و غیر عددی مانند                                                                                                    | نین حداقل 1 حرف بزرگ لاتین حداقل 1 حرف غی                                          | ل حداقل 8 حرف, حداقل 1 رقم حداقل 1 حرف کوچک لا                                                                                                    | رمز ورود باید شامل                                                | نام کاربری                                                                                          |                         |                                                                                          |
|                                                                                                    |                                                                                    |                                                                                                    | *، -، یا # باشد<br>()                                             | رمز ورود فعلى                                                                                       |                         |                                                                                          |
|                                                                                                    | c                                                                                  |                                                                                                    | 0                                                                 | رمز ورود جدید                                                                                       |                         |                                                                                          |
|                                                                                                    |                                                                                    |                                                                                                    | 0                                                                 | رمز ورود جدید (دوباره)                                                                              |                         |                                                                                          |
|                                                                                                    |                                                                                    | د<br>ا                                                                                                    | ذخيرة تغييران                                                     |                                                                                                    |                         |                                                                                          |
|                                                                                                    |                                                                                    |                                                                                                    |                                                                   |                                                                                                    |                         |                                                                                          |
|                                                                                                    |                                                                                    |                                                                                                    |                                                                   |                                                                                                    |                         |                                                                                          |
|                                                                                                    | ه است. را مساه                                                                     | رمز ورود تعییر یافد<br>ب نمایید.                                                                                                    | شده، پيغام<br>"ادامه" کليک                                        | ر با شرایط اعلام<br>رایند بر عبارت                                                                  | ر رمز عبو<br>ام ادامه ف | پس ار تعیی<br>و جهت انج                                                                  |
| ېز ورو تابير يانته است. h                                                                                                    | ۵ است. را مساه<br>××                                                               | رمز ورود تعییر یافد<br>ب نمایید.                                                                                                    | شده، پيغام <sup>-</sup><br>"ادامه" کليک                           | ر با شرایط اعلام<br>رایند بر عبارت                                                                  | ر رمز عبو<br>ام ادامه ف | پس ار تعیی<br>و جهت انج                                                                  |
| n حير بانه است<br>نر ورود کلير بانه است<br>ن → O O O<br>Ø Most Visited <b>6</b> Getting Sta                                                                                                    | بلا است. را مساھ<br>v× +<br>© ≜ https://ms2.tvu.acir/login/c<br>ted ⊕ us           | رمز ورود تعییر یافد<br>ب نمایید.<br>hange_password.php                                                                                                    | شده، پیغام <sup>-</sup><br>''ادامه'' کلیک<br>∞                    | ر با شرایط اعلام<br>رایند بر عبارت<br>۹ هنده ( Search                                               | ر رمز عبو<br>ام ادامه ف | پس ار تعیی<br>و جهت انج<br>۱۹ ۵ ۱۰                                                       |
| ار رزرد تغییر یافته است<br>← → C* @<br>& Most Visited @ Getting Sta<br>•                                                                                                    | له است. را مساها<br>v× +<br>© ه https://ms2.tvu.acir/logir/c<br>ted ⊕4%            | رمز ورود تعییر یافد<br>ب نمایید.                                                                                                    | شده، پيغام ``<br>''ادامه'' کليک<br>ত                              | ر با شرایط اعلام<br>رایند بر عبارت<br>☆ Q Search                                                    | ر رمز عبو               | پس ار تعیی<br>و جهت انج<br>ا ۵ ۵ ۱                                                       |
| ۲ رورد کلیر یافته است<br>← → C* ۲۵<br>C Most Visited ● Getting Sta<br>- 0<br>0                                                                                                    | م است . را مساه<br>»×<br>• +<br>• https://ms2.tvu.acir/login/c<br>med ⊕ets         | رمز ورود تعییر یافد<br>ب نمایید.                                                                                                    | شده، پیغام ``<br>''ادامه '' کلیک<br>©                             | ر با شرایط اعلام<br>رایند بر عبارت<br>۹ (۹ Search                                                   | ر رمز عبو               | پس از تعیی<br>و جهت انج<br>ا ی کی<br>میرور                                               |
| n حن یافته است<br>( رزرد کلهیر یافته است<br>( ) → C* @<br>( ) Most Visited<br>( ) C<br>( ) ( )<br>( ) ( )<br>( ) ()<br>( ) ( ) ( )<br>( ) ()<br>( ) () ( | م است. را مساه<br>»× +<br>© A https://ms2.tvu.acir/login/c<br>med ⊕us              | رمز ورود تعییر یافد<br>ب نمایید.                                                                                                    | شده، پیغام<br>"ادامه" کلیک<br>سی                                  | ر با شرایط اعلام<br>رایند بر عبارت<br>۹ یوریا و                                                     | ر رمز عبو               | پس از تعیی<br>و جهت انج<br>ا ی تکیک<br>منطقان مید<br>فانور                               |
| n در رود تغییر یافته است<br>(-) → C* @<br>Most Visited @ Getting Sta<br>- @                                                                                                    | م است. را مساه<br>»× +<br>©  https://ms2.tvu.acir/login/i<br>med ⊕us               | رمز ورود تعییر یافد<br>ب نمایید.                                                                                                    | شده، پیغام<br>"ادامه" کلیک<br>سی سیردردد                          | ر با شرایط اعلام<br>رایند بر عبارت<br>یوریا و<br>مرکز لرمحات مساب                                   | ر رمز عبو               | پس از تعیی<br>و جهت انج<br>ا ه منابع<br>منط امان مایت<br>ا با برهای شخص<br>() برهای شخص  |
| n د ورود تغیر یافته است<br>← → C* û<br>Ø Most Visited                                                                                                    | م است . را مساها<br>»×<br>©  https://ms2.tvu.acir/login/i<br>med ⊕ uta             | رمز ورود تعییر یافت<br>ب نمایید.                                                                                                    | شده، پیغام<br>"ادامه" کلیک<br>یسی                                 | ر با شرایط اعلام<br>رایند بر عبارت<br>یوریا و<br>مرکز ترمحات حساب                                   | ر رمز عبو               | پس از تعیی<br>و جهت انج<br>ا ه منه<br>ه سردر<br>ا الاهای منه<br>ه درسهای من              |
| n درورد تغیر یافته است<br>← → C* û<br>© Most Visited <b>©</b> Getting Sta<br>- 0                                                                                                    | م است . را مساه<br>»×<br>© Ahttps://ms2.tvu.acir/login/i<br>med ⊕ دنه              | رمز ورود تعییر یافد<br>ب نمایید.<br><sup>thange_password.php</sup>                                                                                                    | شده، پیغام<br>"ادامه" کلیک<br>یسی                                 | ر با شرایط اعلام<br>رایند بر عبارت<br>« Search پوریا و<br>سرکار ترمحات حساب<br>ریزورد تغییربانه است | ر رمز عبو               | پس از تعیی<br>و جهت انج<br>ا ه مهت انج<br>ه منط امل سیت<br>ا البرهای شخص<br>ه دربرهای من |
| n د ورود تغییر یافته است<br>← → C* ۵<br>Q Most Visited € Getting Sta<br>- 0                                                                                                    | م است . را مساه<br>»×<br>• +<br>• • • • • • • • • • • • • • • • • •                | رمز ورود تعییر یافت<br>ب نمایید.<br>tunge_password.php                                                                                                    | شده، پیغام<br>"ادامه" کلیک<br>یسی<br>نیسی                         | ر با شرایط اعلام<br>رایند بر عبارت<br>هرکار پوریا و<br>مرکار پوریات صاب<br>رزورد تغیربانه است       | ر رمز عبو               | پس از تعیی<br>و جهت انج<br>ا ه مهت انج<br>ه رسهای سیت<br>ا ایلهای شخص<br>ا               |
| n د ورود تغیر یافته است<br>(-) -> C C C<br>C C C<br>C C C<br>C C<br>C C<br>C C<br>C                                                                                                    | م است. را مساها<br>»×<br>© Ahttps://ms2.tvu.acir/login/i<br>ned ⊕ دنه              | رمز ورود تعییر یافد<br>ب نمایید.<br>tunge_password.php                                                                                                    | شده، پیغام<br>"ادامه" کلیک<br>یسی<br>تربیه نموردرورد              | ر با شرایط اعلام<br>رایند بر عبارت<br>هرکار وجحات حساب<br>روریا و                                   | ر رمز عبو               | پس از تعیی<br>و جهت انج<br>ا ه منه سال<br>ه درمای س<br>و درمای س                         |
| n د ورود تغییر یافته است<br>← → C* ۵<br>Q Mott Visited € Getting Sta<br>- ۵                                                                                                    | ی است. را مساها<br>v× است. را مساها<br>© ۵ https://ms2.tvuacir/login/r<br>ted ⊕vis | رمز ورود تعییر یافت<br>ب نمایید.<br>بهههو_password.php                                                                                                    | شده، پیغام<br>"ادامه" کلیک<br>سی سی                               | ر با شرایط اعلام<br>رایند بر عبارت<br>هرایز بر عبارت<br>موریا و<br>موریا و                          | ر رمز عبو               | پس از تعیی<br>و جهت انج<br>ا ا ایک<br>شرعر<br>ا ایکهای شحمی<br>درمهای دن                 |
| n ⊆ dik yekî yekî yekî<br>(►) → C' @<br>Φ Most Visited @ Getting Sta<br>- Ω                                                                                                    |                                                                                    | رمز ورود تغییر یافت<br>ع نمایید.<br>tange_password.php<br>دلشکه قنی و حرفه ای samyad                                                                                                    | شده، پیغام<br>"ادامه" کلیک<br>سی سی                               | ر با شرایط اعلام<br>رایند بر عبارت<br>برایند ر عبارت<br>سرگار فرمخان حساب<br>رمزورد تغیرباند اس     | ر رمز عبو               | پس از تعیی<br>و جهت انج<br>ا ه منطقان<br>ا هایهای شخص ا<br>ه درمرهای من                  |
| n == etik yeki yyy<br>← → C = @<br>@ Most Visited @ Getting Sta<br>- @<br>                                                                                                    |                                                                                    | رمز ورود تغییر یافت<br>ب نمایید.<br>thange_password.php                                                                                                    | شده، پیغام<br>"ادامه" کلیک<br>تاریک سی                            | ر با شرایط اعلام<br>رایند بر عبارت<br>(مزورد تغیریانه است<br>(مزورد تغیریانه است                    | ر رمز عبو               | پس از تعیی<br>و جهت انج<br>ا ه ه ا انج<br>ا ه منطقان<br>ا ه منطقانی<br>ا ه منطقانی<br>ا  |
| <ul> <li>a wike yelds a yelds a yelds</li></ul>                                                                                                    | م است . را مساه<br>»,×<br>© ه https://ms2.tvuacir/logit/i<br>red ⊕ بنه             | رمز ورود تغییر یافت<br>ب نمایید.                                                                                                    | شده، پیغام<br>"ادامه" کلیک<br>سی سی                               | ر با شرایط اعلام<br>رایند بر عبارت<br>(بر ویود تغییریانه است<br>(بر ویود تغییریانه است              | ر رمز عبو               | پس از تعیی<br>و جهت انج<br>ا ی ای ا<br>ا ی ای ا<br>ا ای ای ای ا<br>و نی ک<br>ا           |
| <ul> <li>A constraint of the second of the second of the</li></ul>                                                                                                    | م است . را مساه<br>»،×<br>© الملتج://ms2.buacir/login/i<br>red ⊕4/s                | رمز ورود تغییر یافد<br>ب نمایید.<br><sup>ع</sup> نماییدیها<br><sup>ع</sup> نمایید<br><sup>ع</sup> نمایید<br><sup>ع</sup> نماید<br><sup>ع</sup> نمایید<br><sup>ع</sup> نمایید | شده، پیغام<br>"ادامه" کلیک<br>۳۰۰۰ تهریز رود<br>کلیدی تغییریز رود | ر با شرایط اعلام<br>رایند بر عبارت<br>یوریا و<br>مرزور نفوریانه اس                                  | ر رمز عبو               | پس از تعیی<br>و جهت انج<br>ا ی رو<br>ا ی رو<br>ا ی رو<br>ا ی رو<br>ا ی رو<br>ا           |

۲. پس از تغییر کلمه عبور خود در سامانه لازم است حتما "اطلاعات شخصی" خود را به روز رسانی کنید. همچنین لازم است حتما "آدرس پست الکترونیکی" خود را براساس آدرس ایمیل خود تغییر دهید. این امکان برای شما وجود دارد تا بتوانید رمز عبور، تنظیمات زبان دلخواه نمایش سایت، تالار گفتگو، ویرایشگر و اطلاعات پایه دیگری که امکان استفاده از سایت را برای شما فراهم می کند تغییر دهید.

جهت انجام این اقدامات لازم است به منوی سمت چپ موجود در سامانه بروید و از گزینه موجود در "قسمت بالا" و "سمت چپ سامانه" که به صورت "فلش" رو به پایین نمایش داده شده است، قسمت "مشخصات فردی" را انتخاب کنید.

| =                                   |
|-------------------------------------|
| (?) ميز کار                         |
| 🎧 صفحة اصلى                         |
| 🖽 تفویم                             |
| 🖒 نايل هاي شاه                      |
|                                     |
| <table-cell> درسهای مر</table-cell> |
|                                     |
|                                     |
|                                     |
|                                     |
|                                     |
|                                     |
|                                     |
|                                     |

پس از انجام این کار، فرمی به شما نمایش داده خواهد شد. در این فرم، لیست دروس انتخابی شما نمایش داده شده است. همچنین علاوه بر آن و در قسمت سمت راست فرم، نام شما به صورت کامل درج شده است. جهت تغییر مشخصات خود به سادگی می توانید در این قسمت و از "چرخ دنده" نمایش داده شده گزینه های مورد نظر خود را تغییر دهید.

| ک                                                                                                    |
|----------------------------------------------------------------------------------------------------|
| الشكاه فني و حرفه اي samyad الشكاه فني و حرفه اي                                                                                                    |
|                                                                                                    |
|                                                                                                    |
| الآ البلهاي هديمان<br>الآ البلهاي هديمان<br>الآ البلهاي هديمان<br>الآ البلهاي هديمان<br>الآ البلهاي هديمان<br>الآ البلهاي هديمان<br>الآ البلهاي<br>الآ البلهاي<br>الآ المالي<br>الآ المالي<br>الآ المالي<br>الآ المالي<br>الآ المالي<br>الآ المالي<br>الآ المالي<br>الآ المالي<br>الآ المالي<br>الآ المالي<br>الآ المالي<br>الآ المالي<br>الآ المالي<br>الماليماي<br>الآ المالي<br>الآ المالي<br>الآ الماليماي<br>الماليماي<br>الماليماي<br>الماليماي<br>الماليماي<br>الماليماليماي<br>الماليماي<br>المالي<br>الماليماي<br>المماليماي<br>المالماليماي<br>الماليماي<br>الماليم |
| داتشگاه قنی و حرفه ای samyad                                                                                                    |
| Y                                                                                                    |

| ٥                               |               |                                                 |   |                          | State 1                        |
|---------------------------------|---------------|-------------------------------------------------|---|--------------------------|--------------------------------|
|                                 |               |                                                 |   | پوریا رئیسی              | 🖓 میز کار<br>🍙 صفحة اصلی بیایت |
| <ul> <li>باز شدن همه</li> </ul> |               |                                                 |   | 📼 عمومی                  | 10 مورم                        |
|                                 |               | يوريا                                           |   | μů                       | 🕄 دابل های شخصی                |
|                                 |               | رليسى                                           |   | م نام خانوادگی           | ی درس های من                   |
|                                 |               | raesis_p@gmail.com                              | 0 | ادرس پست الکترونیک       |                                |
|                                 | س را ببیتند 🔹 | فقط اعضای کلاس اجازه دارند أدرس پست الکترونیک ، | 0 | نمایش آدرس پست الکترونیک |                                |
|                                 |               |                                                 |   | شهر/شهرک                 |                                |
|                                 |               | انتخاب کشور                                     |   | انتخاب كشور              |                                |
|                                 |               | منطقة زماني كارگزار (آسيا/تهران) 🗢              |   | منطقة زمانى              |                                |
|                                 |               | δ  Ξ Ξ <i>Ι</i> Β ∗Α ι                          | ۲ | توسيف                    |                                |
|                                 |               |                                                 |   |                          |                                |